## How to Register for School District Financial Responsibility Training

**PLEASE NOTE:** If you are a board or CBOC member of a **<u>Charter School</u>**, please register for the Charter School Financial Responsibility Training (Course # 26379). You will <u>not</u> receive credit if you complete this version of the training, as it only applies to <u>School Districts</u>.

Go to the Department of Education homepage: <u>https://www.doe.k12.de.us/</u>

Click on the "IMS" link:

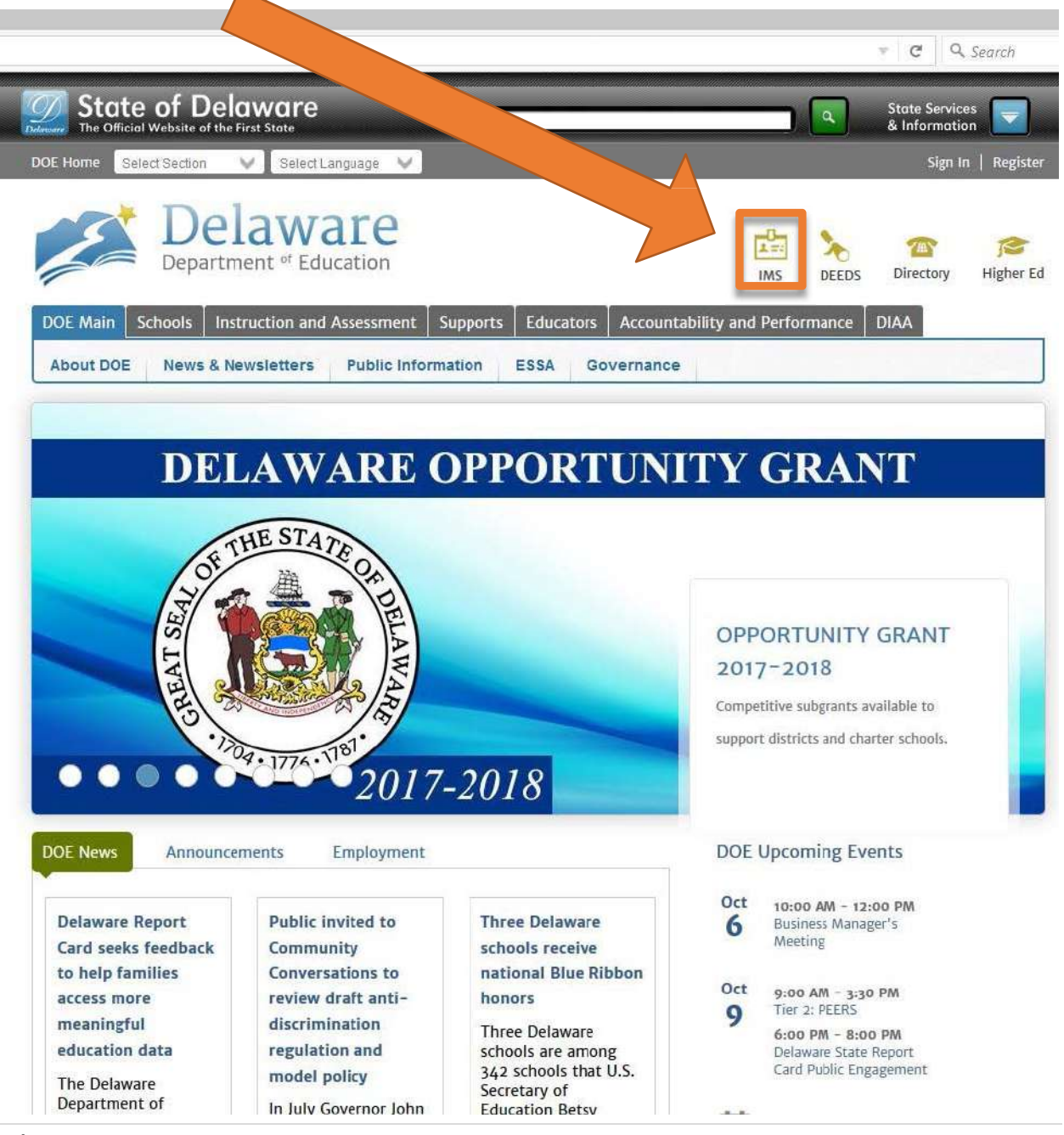

If you already have an IMS account, login as normal (skip to Page 4). If you do not have an IMS account, click on the "Request Account" link:

| State of<br>Opelaware                                                                                                    |                                                                                                    | In the second second second second second second second second second second second second second second second                                                                                                    |
|----------------------------------------------------------------------------------------------------|----------------------------------------------------------------------------------------------------|----------------------------------------------------------------------------------------------------|
| The Official Website of the First State                                                                                                    |                                                                                                    |                                                                                                    |
| Delaware Dept. of Education                                                                                                    |                                                                                                    | Identity Manageme                                                                                                    |
|                                                                                                    | Identity Management System                                                                                                    |                                                                                                    |
|                                                                                                    |                                                                                                    |                                                                                                    |
|                                                                                                    | SignOn ID                                                                                                    |                                                                                                    |
|                                                                                                    | Password                                                                                                    |                                                                                                    |
|                                                                                                    | Sign On                                                                                                    |                                                                                                    |
|                                                                                                    |                                                                                                    |                                                                                                    |
|                                                                                                    | Eproptikesci Passwerd Request Account Gontaci Us                                                                                                    |                                                                                                    |
|                                                                                                    | MSFAQ                                                                                                    |                                                                                                    |
|                                                                                                    | Authorized Users Only                                                                                                    |                                                                                                    |
| This system is for use only by employees of Delaware Education an<br>at the DOE By using this system, you expressly consent to such m<br>disclosed to the appropriate law enforcement agains, Anyone using<br>one of employee of the DOE disclottines of the use hand include<br>the second second | d Approved Partners. To protect the system from unauthorized or inappropriate use and to ensu<br>onitoring and waive any privacy claim. Unauthorized or inappropriate use may result in the te<br>this system expressly consents to comply with the State of Delaward's acceptacte use policy. Vi<br>end dismissi. | re that it is functioning properly, the system is monitored by system administrators<br>rministion of success to the system. Evidence of possible administrativity will be<br>elistion of this polity may result in sermination of access to the system and, in the |

Next, complete the "Request New Account" form.

When completing the form (sample on next page), please select the following fields below:

User Type = Contractor Role Category = Contractor District = DOE School = eLearning Delaware

Complete the other fields with your personal information. Please note that the combination of email, last 4 of SSN, and birthday must be unique within the IMS system.

The answers to the security questions should be retained in case a password reset is needed in the future.

Notification will be sent when your account has been approved. When you receive the notification, login to IMS.

|                                                                                                    | Request New Account                                                                                                    |                                                             |
|----------------------------------------------------------------------------------------------------|----------------------------------------------------------------------------------------------------|-------------------------------------------------------------|
| Please fill out the<br>*** <i>If p</i> o                                                                                                    | following fields in order to request a new Account for Ident<br>Management.<br>ssible, please use your K12.de.us Email address.                                                                                                    | ity                                                         |
| Primary Email                                                                                                    | Please enter a valid email address                                                                                                    |                                                             |
| Secondary Email                                                                                                    |                                                                                                    |                                                             |
| Primary Phone                                                                                                    |                                                                                                    |                                                             |
| Secondary Phone                                                                                                    |                                                                                                    |                                                             |
| User Type                                                                                                    | Contractor                                                                                                    |                                                             |
| Role Category                                                                                                    | Contractor                                                                                                    |                                                             |
| First Name                                                                                                    |                                                                                                    |                                                             |
| Last Name                                                                                                    |                                                                                                    |                                                             |
| Middle Name                                                                                                    |                                                                                                    |                                                             |
| District                                                                                                    | DOE                                                                                                    |                                                             |
| Cabaal                                                                                                    | Interneting Delevere                                                                                                    |                                                             |
| School                                                                                                    |                                                                                                    |                                                             |
| What is your birthday?                                                                                                    |                                                                                                    |                                                             |
| What is the last four digit of your SSN?                                                                                                    |                                                                                                    |                                                             |
| Additional Security<br>Question                                                                                                    | What color was your first car?                                                                                                    |                                                             |
| Additional Answer                                                                                                    | Choice from any question above                                                                                                    |                                                             |
|                                                                                                    | ZePXZe<br>Please enter the Security Word above                                                                                                    |                                                             |
| This system is for use only a<br>authorized clients. To protect<br>that it is functioning properly<br>using this system, you expro<br>Unauthorized or inappropriat<br>Evidence of possible criminal<br>Among using this system of | Accept Terms<br>by employees of the Department of Education (DOE) and to<br>the system from unauthorized or inappropriate use and to<br>the system is monitored by system administrators at the<br>essly consent to such monitoring and waive any privacy of<br>the use may result in the termination of access to the system<br>al activity will be disclosed to the appropriate law enforcem<br>proceeds appropriate to comply with the State of Delaware's | its<br>o ensure<br>e DOE. By<br>laim.<br>em.<br>ent agency. |

Once logged into IMS, click on the PDMS link:

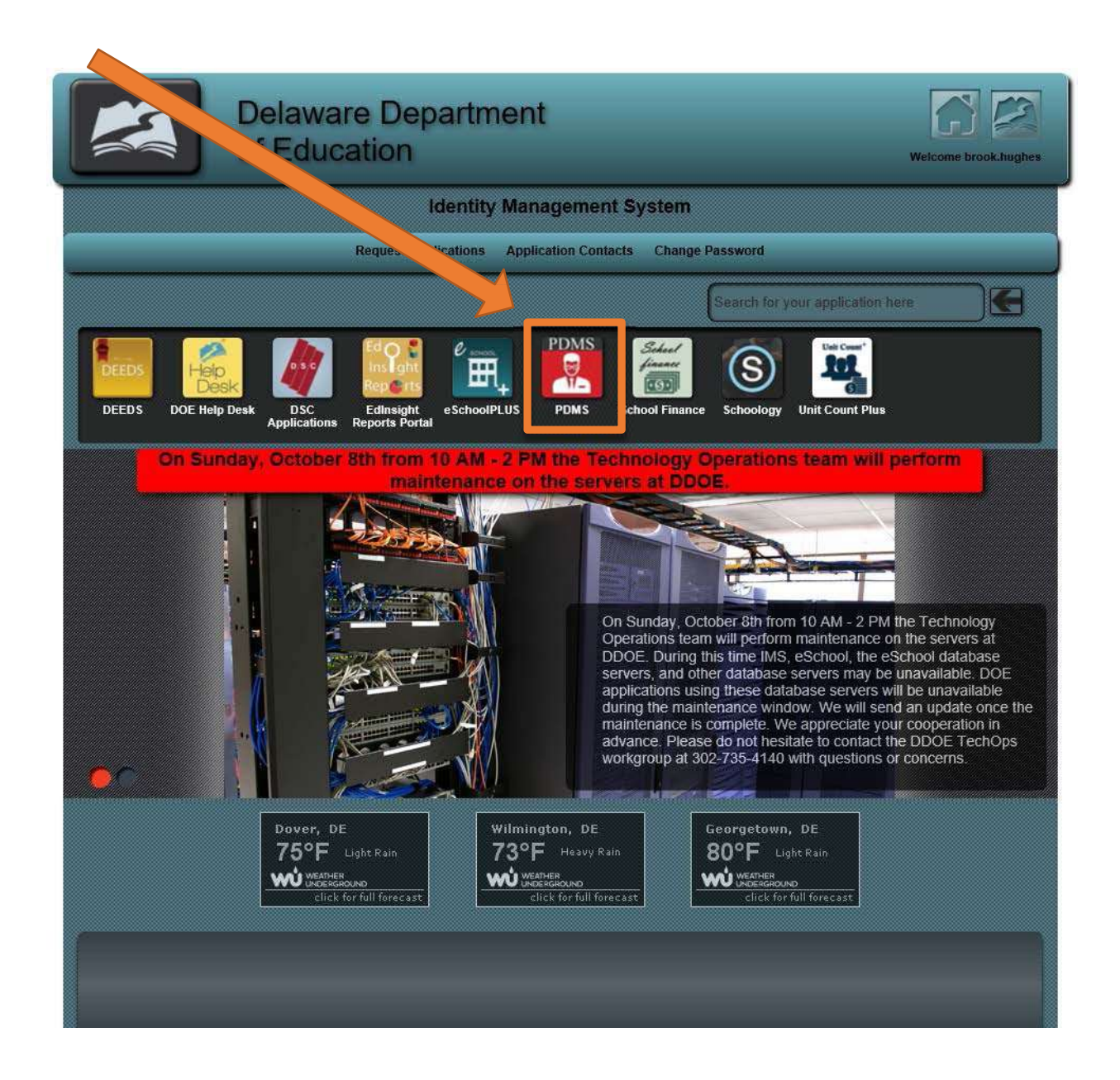

The PDMS application will launch. Next, search for the School District Financial Responsibility Training course by clicking in the search box and typing 27193\_and clicking the "Search" button.

| https://pdms.doe.k12.de.us/U/P/Tab/Home?_ct=Home                                                                                                    | - 🗟 🖒 Search                                                                                           | P• ☆☆                            |
|----------------------------------------------------------------------------------------------------|----------------------------------------------------------------------------------------------------|----------------------------------|
| aware Department of Educat Bb Delaware Department of Educat Bb doe.k12.de.us                                                                                                    | 🛈 Delaware Professional Devel 🛛 🗋 😌                                                                    | 10-11                            |
| Department * Education                                                                                                    |                                                                                                    | Hello,<br>Melissa Sullenberger 🗸 |
| ome Course Catalog Administration                                                                                                    |                                                                                                    |                                  |
| Welcome                                                                                                    | My Courses                                                                                             |                                  |
| Welcome to the Professional Development Management System (PDMS)! PDMS is designed to allow you<br>to register for pertinent opportunities and document your professional development activities. When<br>activities are marked as completed in PDMS, they will appear on your transcript (where you can also print<br>certificates) and ho transferred to DEEDS to document to income a hours. | My Learning Opportunities     No learning opportunities were found.                                    | View All (>)                     |
| Course Search                                                                                                    | My Surveys                                                                                             | _                                |
| Use quotation marks (i.e., "sr" ance in the classroom") to search for an exact phrase.                                                                                                    | PDMS Course Administration Training - Single Session Training Survey<br>Single Session Training Survey | Start Survey Details             |
| 0                                                                                                    |                                                                                                    |                                  |
| ENTED                                                                                                    |                                                                                                    |                                  |
| PeopleAdmin, Inc.                                                                                                    |                                                                                                    |                                  |

On the Search Results screen, click on the "Register" button to sign up for the class:

| Identity Self Service                                                          | PeopleSoft session expired                                                                                                    | PeopleSoft session expired                                                                                                    | PeopleSoft session                                                             | expired Delaware Pro             | ofessional Devel 🗵 🔁               |
|--------------------------------------------------------------------------------|----------------------------------------------------------------------------------------------------|----------------------------------------------------------------------------------------------------|--------------------------------------------------------------------------------|----------------------------------|------------------------------------|
| Edit View Favorites Too                                                        | ols Help                                                                                                    |                                                                                                    |                                                                                |                                  |                                    |
| 💉 Delawa                                                                       | are                                                                                                    |                                                                                                    |                                                                                | 🖾 🖽                              | O Hello,<br>Melissa Sullenberger • |
| Home Course Catalog P                                                          | D Playlist Administration                                                                                                    |                                                                                                    |                                                                                |                                  |                                    |
| Search Results<br>Search Results                                               |                                                                                                    |                                                                                                    |                                                                                |                                  | 27193                              |
| REFINE BY                                                                      | (1) Results for 27193.                                                                                                    |                                                                                                    |                                                                                |                                  | Sort By: Course Title: A to Z      |
| DPAS II Component                                                              | ~ <u> </u>                                                                                                    |                                                                                                    |                                                                                |                                  |                                    |
|                                                                                |                                                                                                    |                                                                                                    |                                                                                |                                  |                                    |
| Course Type                                                                    | v                                                                                                    |                                                                                                    |                                                                                |                                  | <b></b>                            |
| Course Type<br>Student Growth Subject Areas                                    | v Instructor Led #2711                                                                                                    | 3 School District Financial Respons                                                                                                    | ibility Training                                                               |                                  | 우                                  |
| Course Type<br>Student Growth Subject Areas<br>Learning Opportunity Categories | instructor Led #2711     this is the School District Financial Re                                                                                                    | 3 School District Financial Respons                                                                                                    | ibility Training                                                               | get Oversight Committee members. | <b>P</b>                           |
| Course Type<br>Student Growth Subject Areas<br>Learning Opportunity Categorie  | Instructor Led #271     This is the School District Financial Re                                                                                                    | 13 School District Financial Responsion of the second second                                                                                                    | ability Training                                                               | get Oversight Committee members. | <b>ዯ</b>                           |
| Course Type<br>student Growth Subject Areas<br>Learning Opportunity Categories | Instructor Led #271     This is the School District Financial Re                                                                                                    | 33 School District Financial Responsion provided for all distributive the second state of the second state of the second state | ibility Training                                                               | get Oversight Committee members. | 다.<br>Views 328                    |
| Course Type<br>Student Growth Subject Areas<br>Learning Opportunity Categories | Instructor Led #271:<br>This is the School District Financial Re     Select a section to register                                                                                                  | 13 School District Financial Response<br>sponsibility Training. It is required for all distr                                                                                                    | ibility Training                                                               | get Oversight Committee members. | 꾸<br>Views 328                     |
| Course Type<br>Student Growth Subject Areas<br>Learning Opportunity Categories | Select a section to register<br>#51877 Section 1 (2019-2020)                                                                                                    | 13 School District Financial Response<br>sponsibility Training. It is required for all distr                                                                                                    | ibility Training<br>ict School Board and Citizen Bud<br>D8/09/2019 (# 12:00 am | get Oversight Committee members. | Views 328                          |
| Course Type<br>Student Growth Subject Areas<br>Learning Opportunity Categories | <ul> <li>instructor Led #271:</li> <li>This is the School District Financial Re</li> <li>Select a section to register</li> <li>#51877 Section 1 (2019-2020) (1)</li> <li>1 of 1 page(s)</li> </ul> | 33 School District Financial Respons                                                                                                    | ibility Training<br>ict School Board and Citizen Bud<br>08/09/2019 @ 12:00 am  | get Oversight Committee members. | Views 328                          |
| Course Type<br>Student Growth Subject Areas<br>Learning Opportunity Categorie: | <ul> <li>mstructor Led #2713</li> <li>This is the School District Financial Re</li> <li>Select a section to register</li> <li>#51877 Section 1 (2019-2020) ①</li> </ul>                            | 33 School District Financial Respons                                                                                                    | ibility Training<br>ict School Board and Citizen Bud<br>08/09/2019 @ 12:00 am  | get Oversight Committee members. | Views 328                          |

## On the Course Registration screen, click on the "Next" button:

| entity Self Service                                                                                                    | 👌 PeopleSoft session expire                                                                                                    | ed G PeopleSof                      | ft session expired     | People                                      | Soft session expired                               | <b>I</b>                | Delaware Profession    | nal Devel              | < 🗋 🔁         |   |
|----------------------------------------------------------------------------------------------------|----------------------------------------------------------------------------------------------------|-------------------------------------|------------------------|---------------------------------------------|----------------------------------------------------|-------------------------|------------------------|------------------------|---------------|---|
| <u>Edit View Favorite</u>                                                                                                    | es Jools Help                                                                                                    |                                     |                        |                                             |                                                    |                         |                        |                        | Part Internet |   |
| per De                                                                                                    | laware                                                                                                    |                                     |                        |                                             |                                                    |                         | 2 🖻 🕐                  | Hello,<br>Melissa Suli | enberger 🥪    |   |
| Home Course Cata                                                                                                    | log PD Playlist Administration                                                                                                    |                                     |                        |                                             |                                                    |                         |                        |                        |               |   |
|                                                                                                    |                                                                                                    |                                     |                        |                                             |                                                    |                         |                        |                        |               |   |
| Course Regis                                                                                                    | tration                                                                                                    |                                     |                        |                                             |                                                    |                         |                        |                        |               |   |
|                                                                                                    |                                                                                                    | Registering for Co                  | ourse: School District | t Financial Respons                         | ibility Training                                   |                         |                        |                        |               |   |
|                                                                                                    |                                                                                                    | 37.6 327                            | Registration Pro       | ogress 25%                                  | 0 0.                                               |                         |                        |                        |               |   |
|                                                                                                    |                                                                                                    |                                     |                        |                                             |                                                    |                         |                        |                        |               |   |
|                                                                                                    |                                                                                                    |                                     |                        |                                             |                                                    |                         |                        |                        |               | _ |
| Confirm Course                                                                                                    | Selection                                                                                                    |                                     |                        |                                             |                                                    |                         |                        |                        |               |   |
| Confirm Course                                                                                                    | Selection                                                                                                    | confirm the following info          | rmation to complete    | the course registra                         | ation. Click Next to coni                          | tinue                   |                        |                        |               |   |
| Confirm Course                                                                                                    | Selection                                                                                                    | confirm the following info          | rmation to complete    | e the course registra                       | ation. Click Next to cont                          | tinue                   |                        |                        |               |   |
| Confirm Course                                                                                                    | Selection<br>Please                                                                                                    | confirm the following info          | rmation to complete    | e the course registra                       | ation. Click Next to coni                          | tinue                   |                        |                        |               |   |
| Confirm Course<br>Course Informa<br>Course Title:                                                                                             | Selection<br>Please<br>ation<br>School District Financial Responsibility Training                                                                                                    | confirm the following info          | rmation to complete    | a the course registra<br>Training Location: | ation. Click Next to cont<br>Online through School | tinue<br>ogy. Course co | ontent available 24/7. |                        |               |   |
| Confirm Course<br>Course Informa<br>Course Title:<br>Section:                                                                                 | Selection<br>Please<br>ation<br>School District Financial Responsibility Training<br>Section 1 (2019-2020)                                                                             | confirm the following info          | rmation to complete    | e the course registra<br>Treining Location: | ation. Click Next to cont<br>Online through School | tinue<br>ogy. Course co | ontent available 24/7. |                        |               |   |
| Confirm Course<br>Course Informa<br>Course Title:<br>Section:<br>Clock Hour Type:                                                             | Selection<br>Please<br>Stion<br>School District Financial Responsibility Training<br>Section 1 (2019-2020)                                                                             | confirm the following info<br>Hours | rmation to complete    | e the course registra<br>Treining Location: | ation. Click Next to cont<br>Online through School | tinue<br>ogy. Course co | ontent available 24/7. |                        |               |   |
| Confirm Course<br>Course Informa<br>Course Title:<br>Section:<br>Clock Hour Type:<br>How much do I<br>hove?                                   | Selection<br>Please<br>ation<br>School District Financial Responsibility Training<br>Section 1 (2019-2020)<br>Re-licensure                                                             | confirm the following info<br>Hours | rmation to complete    | e the course registri<br>Training Location: | ation. Click Next to com<br>Online through School  | tinue<br>ogy. Course ct | ontent available 24/7. |                        |               |   |
| Confirm Course<br>Course Informa<br>Course Title:<br>Section:<br>Clock Hour Type:<br>How much do I<br>have?<br>Section Notes:                 | Selection<br>Please<br>stion<br>School District Financial Responsibility Training<br>Section 1 (2019-2020)<br>Re-licensure<br>Jennifer Carlson 302-735-4040                            | confirm the following info<br>Hours | rmation to complete    | a the course registri<br>Training Location: | ation. Click Next to con<br>Online through School  | tinue<br>ogy. Course co | ontent available 24/7. |                        |               |   |
| Confirm Course<br>Course Informa<br>Course Title:<br>Section:<br>Clock Hour Type:<br>How much do I<br>have?<br>Section Notes:<br>Class Dates: | Selection<br>Please<br>stion<br>School District Financial Responsibility Training<br>Section 1 (2019-2020)<br>Re-licensure<br>Jennifer Carlson 302-735-4040<br>08/09/2019 - 07/31/2020 | confirm the following info<br>Hours | Frmation to complete   | e the course registri<br>Training Location: | ation. Click Next to con<br>Online through School  | tinue<br>ogy. Course co | ontent available 24/7. |                        |               |   |

You are now registered for the course. Click on the "Go To Course" button to launch Schoology and complete the course.

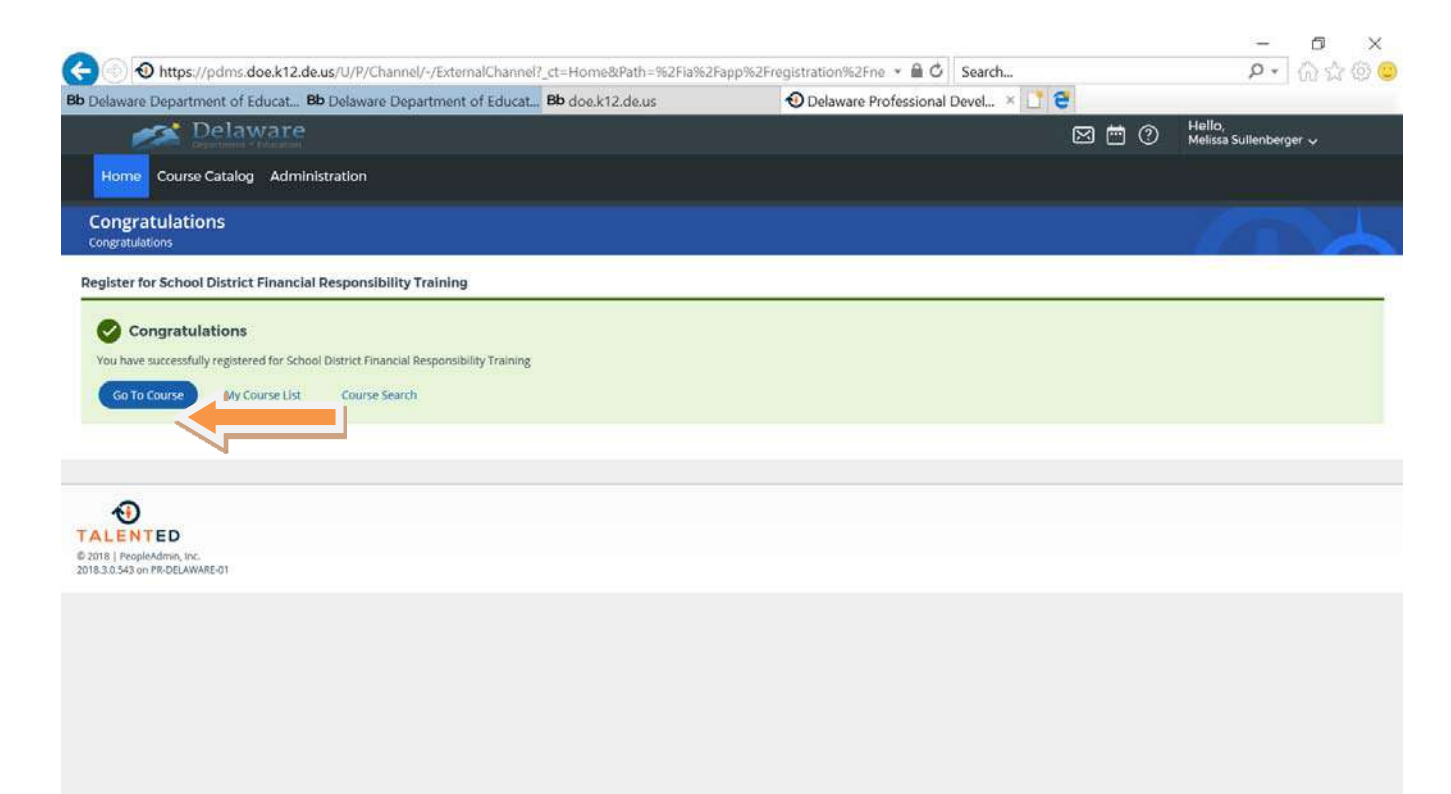